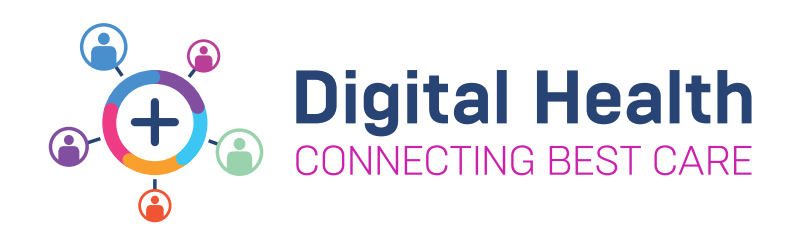

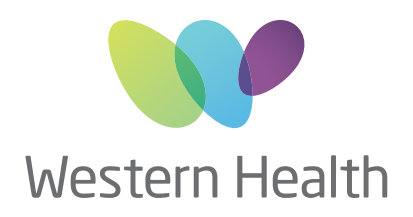

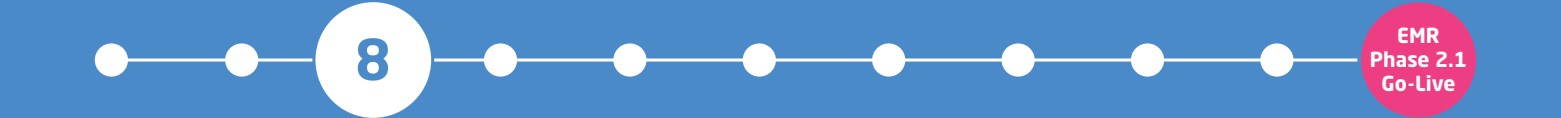

# **NURSING & MIDWIFERY TOP 10**

### Point of Care Specimen Collection

## There are two ways to complete Specimen Collection in PowerChart

#### 1. Via the Activities page on Care Compass:

To open the Specimen Collection window

• Right click on the Specimen Task and select Document

OR

• **Click** on the **Document** button at the bottom right of the Activities Page window

### 2. From the Navigator Toolbar:

To open the Specimen Collection window

• Click on the Specimen Collection button

🔓 Specimen Collection

- Collect the equipment required including a specimen label printer
- Scan the patient's **EMR wristband** by using the scanner attached to the WoW
  - Ask the patient to state their **FULL name** and **DOB** and check **UR number** to ensure **Positive Patient Identification (PPID)**

\*If unable to scan, click the **Unable to scan barcode?** link located at the bottom left of the Collection Details window

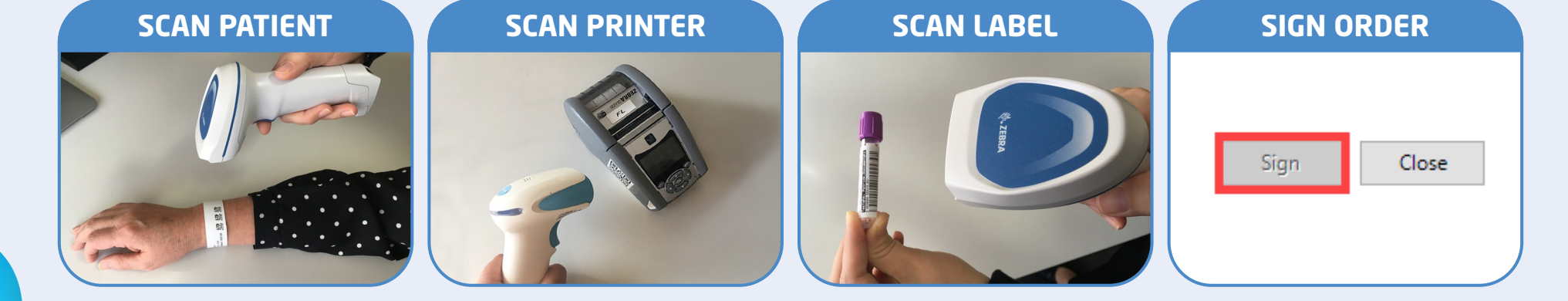

**Note:** if you send the specimen without clicking **SIGN** to complete the workflow, the specimen may be rejected/discarded

To find out more about EMR Phase 2.1 please visit the Digital Health information site - digitalhealth.wh.org.au

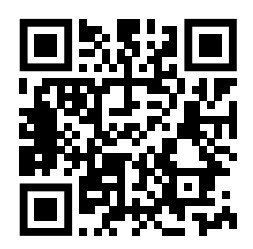